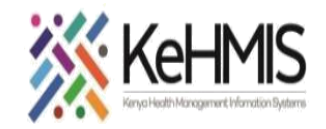

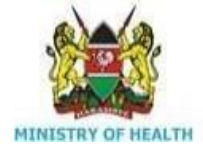

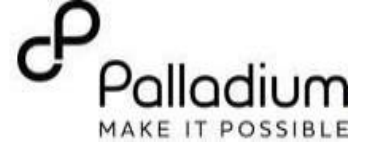

## SOP: Documenting HTS in KenyaEMR 3.x

[Last updated: Mar 2024]

| Tasks:                     | End to end navigation                                                                                                    | tion of the HIV Testing Services module in KenyaEMR         |
|----------------------------|----------------------------------------------------------------------------------------------------|-------------------------------------------------------------|
| Objective:                 | Navigation skills                                                                                                    |                                                             |
| Who:                       | EMR users                                                                                                    |                                                             |
| Required N                 | Materials: Username, passwo                                                                                                    | ord, computer installed with the latest version of KenyaEMR |
|                            |                                                                                                    |                                                             |
| Step                       | Action                                                                                                    | Screen shots                                                |
| Learning<br>Objective<br>s | <ul> <li>By the end of this session,<br/>you will be able to<br/>Successfully log into<br/>KenyaEMR</li> <li>Successfully document all<br/>clinical encounter events in<br/>the HTS</li> </ul> |                                                             |

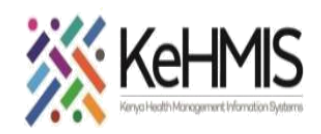

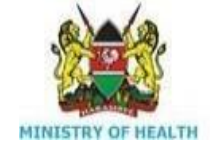

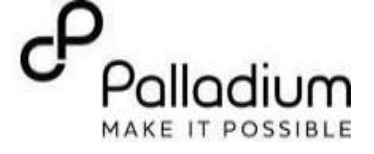

| Step 1 | Login to KenyaEMR<br>On successful loading, you should<br>be navigated to the system login<br>page.<br>Authenticate entry by proving<br>username and password on the<br>fields, then click "Login" button                                                                                                    |                                                                                                    | Username<br>Admin<br>Continue<br>Enter a Valid | KenyaEMF<br>POWERED BY OPENMRS<br>→                                            | 2                             | Password<br>Log in           |                  | R<br>s<br>miro       |                                                                                                    |  |
|--------|----------------------------------------------------------------------------------------------------|----------------------------------------------------------------------------------------------------|------------------------------------------------|--------------------------------------------------------------------------------|-------------------------------|------------------------------|------------------|----------------------|----------------------------------------------------------------------------------------------------|--|
| Step 2 | Upon successful login, you shall be<br>navigated to the Active visits page<br>of the facility<br>Click on the "Service Queues"<br>option from the menu items<br>available on the left side of the<br>screen to find the client if they<br>are already enrolled and are in<br>queue. If they are not enrolled<br>refer to client's enrolment<br>manual on how to enrol<br>clients to KenyaEMR | ( KenyaEMR<br>Home<br>Community referrals<br>Billing<br>Service queues<br>Appointments<br>Laboratory | Act<br>Q F<br>V<br>V                           | tive Visits<br>ilter table<br>Visit Time<br>Today, 14:45<br>02-Jan-2024, 14:49 | ID Number<br>MGK6MY<br>MGK6NW | Name<br>John Doe<br>Jane Doe | Gender<br>M<br>F | Q<br>Age<br>30<br>25 | Image: Second second seco |  |

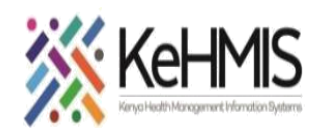

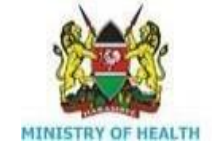

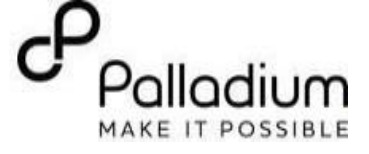

| Step 3: | KenyaEMR Service Queues Page         |                     |                             |                        |                |                                     |                                    |                           |  |
|---------|--------------------------------------|---------------------|-----------------------------|------------------------|----------------|-------------------------------------|------------------------------------|---------------------------|--|
|         | To find clients who are in queue     | 🛑 KenyaEMR          |                             |                        |                |                                     | Q                                  | III A+ & 🔍                |  |
|         | for the different services points.   |                     |                             |                        |                |                                     |                                    |                           |  |
|         |                                      | Home                | Service queues              |                        |                |                                     | ⊚ Ma                               | in store · 🛱 Today, 14:58 |  |
|         | Pick on the client you want to       | Community referrals | Home                        |                        |                |                                     | View A                             | All 🗸                     |  |
|         | offer service from the service       | Billing             |                             |                        |                |                                     |                                    |                           |  |
|         | queue.                               | Service queues      | Clinic metrics              |                        |                | Add new service $\rightarrow$       | Add new service room $\rightarrow$ | Queue screen 📃            |  |
|         |                                      | Appointments        |                             |                        |                |                                     |                                    |                           |  |
|         |                                      | Laboratory          | Checked in patients Patie   | ent list $\rightarrow$ | Waiting for: 🗸 | $\text{Patient list} \ \rightarrow$ | Average wait time today            |                           |  |
|         |                                      |                     | Patients                    |                        | Patients       |                                     | Minutes                            |                           |  |
|         |                                      |                     | 2                           |                        | 23             |                                     |                                    |                           |  |
|         |                                      |                     |                             |                        |                |                                     |                                    |                           |  |
|         |                                      |                     |                             |                        |                |                                     |                                    |                           |  |
|         |                                      |                     |                             |                        |                |                                     |                                    |                           |  |
|         |                                      |                     | Patients Currently In Oueue |                        |                |                                     |                                    |                           |  |
|         |                                      |                     |                             |                        |                |                                     | A                                  | dd patient to queue +     |  |
|         |                                      |                     |                             |                        |                |                                     |                                    |                           |  |
| Sten 4  | HTS Forms availability               |                     |                             |                        |                |                                     |                                    | _                         |  |
| otep 4  |                                      |                     |                             | 2.x C                  | Chart 🏠        | Check out                           |                                    | ⊗ 1                       |  |
|         | From the clinical suite of forms, as | Clinical F          |                             |                        |                |                                     |                                    | <u>``</u>                 |  |
|         | long as the client has not been      | Clinical Fo         | orms                        |                        |                |                                     | ~                                  | ₩.                        |  |
|         | enrolled to HIV. There will be a set | Q Sea               | rch this list               |                        |                |                                     |                                    | 11                        |  |
|         | of 4 HTS form available for use.     | Form Name           | e (A-Z)                     |                        |                | Las Clinica                         | l forme                            |                           |  |
|         | These include.                       | Cancer Scre         | eening and early diagno     | osis                   |                | Today, 09:2                         |                                    |                           |  |
|         | - HTS Eligibility Screening Form     | Depression          | Screening PHQ-9             |                        |                | Never                               |                                    |                           |  |
|         | <ul> <li>HTS Initial Form</li> </ul> | Gender Bas          | sed Violence Screening      |                        |                | Never                               |                                    |                           |  |
|         | - HTS Retest Form                    | Generalized         | d Anxiety Disorder Asse     | essmei                 | nt             | Never                               |                                    |                           |  |
|         | - HIV Self Test Form                 | HIV Self Te         | st Form                     |                        |                | Never                               |                                    |                           |  |
|         |                                      | HTS Eligibil        | ity Screening Form          |                        |                | Never                               |                                    |                           |  |
|         |                                      | HTS Initial         | Form                        |                        |                | Never                               |                                    |                           |  |
|         |                                      | HTS Retest          | Form                        |                        |                | Never                               |                                    |                           |  |
|         |                                      | Progress No         | ote                         |                        |                | Never                               |                                    |                           |  |
|         |                                      | TB Screeni          | าย                          |                        |                | Never                               |                                    |                           |  |
|         |                                      | Triage              | 0                           |                        |                | Today, 09:20                        | 0                                  |                           |  |
|         |                                      | 0-                  |                             |                        |                | ,, / -                              |                                    |                           |  |

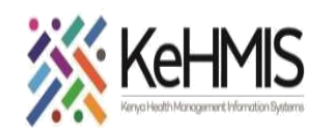

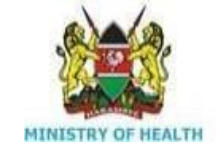

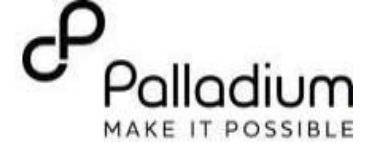

| Step 5 | HTS Eligibility screening form     | ( KenyaEMR             | Jane Test Doe 27 yrs, Female                                                          |  |
|--------|------------------------------------|------------------------|---------------------------------------------------------------------------------------|--|
|        | The form screens clients for their | UTS Elisikility Seree  |                                                                                       |  |
|        | set criteria                       | HTS Eligibility        | ening rorm                                                                            |  |
|        |                                    | Screening              | HTS Eligibility Screening                                                             |  |
|        |                                    | Coursed along          | Visit Details                                                                         |  |
|        |                                    | Save and close         | Date:                                                                                 |  |
|        |                                    | Discard                | 26/03/2024                                                                            |  |
|        |                                    |                        | Provider:                                                                             |  |
|        |                                    |                        | admin - nicholas nicholas nicholas X V                                                |  |
|        |                                    |                        | Location:                                                                             |  |
|        |                                    |                        | Ngarua Health Centre × ×                                                              |  |
|        |                                    |                        |                                                                                       |  |
|        |                                    |                        | Population                                                                            |  |
|        |                                    |                        | * Population Type :                                                                   |  |
|        |                                    |                        | · · ·                                                                                 |  |
|        |                                    |                        | Does client have any disability? O Yes                                                |  |
|        |                                    |                        | O No                                                                                  |  |
|        |                                    |                        |                                                                                       |  |
| Step 6 | Document the HTS strategy          |                        |                                                                                       |  |
|        |                                    | HTS Eligibility Screen | O No                                                                                  |  |
|        |                                    | Screening              | * Client has any relationship with an index client?                                   |  |
|        |                                    | Save and close         |                                                                                       |  |
|        |                                    | Discard                | Social Contact  Needle Sharing                                                        |  |
|        |                                    |                        | HTS Strategy                                                                          |  |
|        |                                    |                        | * Indicate HTS strategy used:                                                         |  |
|        |                                    |                        | •                                                                                     |  |
|        |                                    |                        | HPPProvider Initiated Testing(PITC) NP: HTS for non-patients VI:Integrated VCT Center |  |
|        |                                    |                        | M0: Mobile Outreach HTS<br>Index testing<br>SNS: Social Networks                      |  |
|        |                                    |                        | 0: Others                                                                             |  |
|        |                                    |                        |                                                                                       |  |

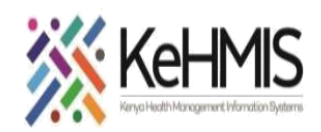

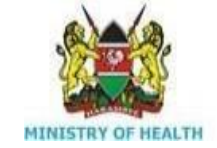

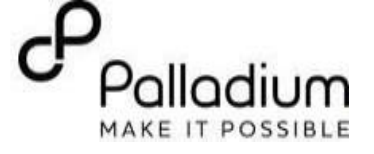

| Document client Entry Point |                |                                                                                                    |
|-----------------------------|----------------|----------------------------------------------------------------------------------------------------|
|                             | Save and close | None None                                                                                                    |
|                             |                | Social Contact                                                                                                    |
|                             | Discard        | Needle Sharing                                                                                                    |
|                             |                | In Patient Department(IPD)<br>Out Patient Department(OPD)<br>Peadiatric Clinic<br>Nutrition Clinic<br>PMTCT - ANC<br>PMTCT - ANC<br>PMTCT - NAT<br>PMTCT - PNC<br>TB<br>VCT<br>VMMC<br>STI Clinic<br>Emergency<br>Other |
|                             |                |                                                                                                    |
|                             |                |                                                                                                    |
|                             |                | History of HIV Testing                                                                                                    |
|                             |                | * Tested for HIV before :                                                                                                    |
|                             |                | O Yes<br>O No                                                                                                    |
|                             | I              |                                                                                                    |

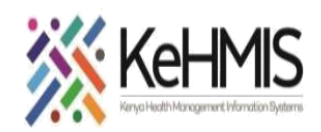

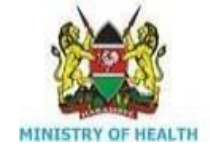

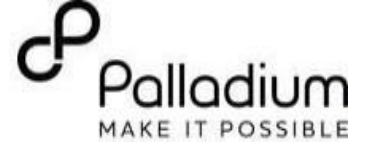

| Step 7 | Document HIV Testing History      |                                                                                                    |
|--------|-----------------------------------|----------------------------------------------------------------------------------------------------|
|        |                                   | HTS Eligibility                                                                                                  |
|        |                                   | Screening                                                                                                    |
|        | Document the HIV infection risk   | ( History of HIV Testing                                                                                         |
|        | associated with the client.       |                                                                                                    |
|        |                                   | Save and close * Tested for HIV before :                                                                         |
|        |                                   |                                                                                                    |
|        | Screen client for Gender based    |                                                                                                    |
|        | violence.                         | Dispard                                                                                                    |
|        |                                   |                                                                                                    |
|        |                                   | Disk Assessment                                                                                                  |
|        | Assess client for past preventive | Risk Assessment                                                                                                  |
|        | care                              | * Has the client ever had say?                                                                                   |
|        |                                   |                                                                                                    |
|        |                                   | O Yes                                                                                                    |
|        |                                   | ○ No                                                                                                    |
|        |                                   | * Traditional /non-medical procedures e.g. scarification, plastic tooth extraction, Circumcision, uvulectomy etc |
|        |                                   |                                                                                                    |
|        |                                   |                                                                                                    |
|        |                                   |                                                                                                    |
|        |                                   |                                                                                                    |
|        |                                   |                                                                                                    |
|        |                                   | GBV                                                                                                    |
|        |                                   | * Mar the client recently experienced GBV/2                                                                      |
|        |                                   | This the client recently experienced day:                                                                        |
|        |                                   | O Yes                                                                                                    |
|        |                                   | O No                                                                                                    |
|        |                                   |                                                                                                    |
|        |                                   |                                                                                                    |
|        |                                   | Preventive Care Assessment                                                                                       |
|        |                                   |                                                                                                    |
|        |                                   | PrEP Service                                                                                                    |
|        |                                   | □ PrEP                                                                                                    |
|        |                                   |                                                                                                    |
| 1      |                                   | PEP                                                                                                    |
|        |                                   |                                                                                                    |
| I      |                                   |                                                                                                    |
|        |                                   |                                                                                                    |

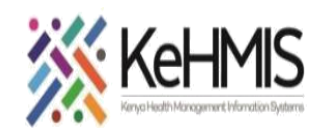

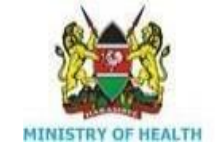

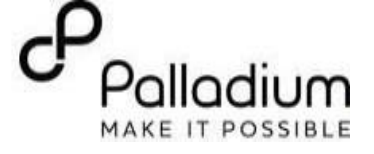

| Step 8 | <ul> <li>Assess client for TB</li> </ul> |                                                                                                |
|--------|------------------------------------------|------------------------------------------------------------------------------------------------|
|        |                                          | HTS Eligibility Screening Form                                                                 |
|        | - Assess client for programov            | HTS Eligibility<br>Screening TB Risk Assessment                                                |
|        | if they are females of                   | <ul> <li>* Has the client been screened for TB?</li> <li>Save and close</li> <li>No</li> </ul> |
|        | reproductive age                         | Discard Pregnancy Assessment                                                                   |
|        |                                          | Eligibility & Referral for Testing                                                             |
|        |                                          | Client eligible for testing :      Yes      No                                                 |
|        |                                          | Get HIV Risk Score :                                                                           |
|        |                                          | Get HIV risk category                                                                          |
|        |                                          | C Low<br>Medium<br>O High                                                                      |
|        |                                          | Hignest     Did you recommend HIV testing?                                                     |
|        |                                          | O Yes<br>O No                                                                                  |
|        |                                          | * Client referred for testing :                                                                |
|        |                                          | O No                                                                                           |

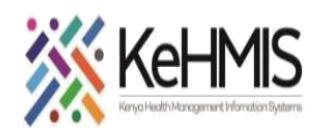

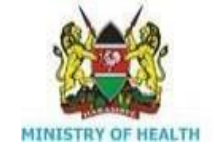

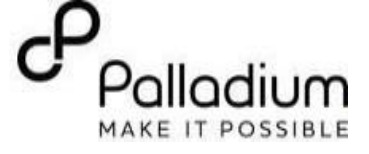

|        | - Get clients HIV risk                                                                                                    | Client has a very high probability of a HIV positive test result. Testing is strongly recommended.                                                                                                    |
|--------|----------------------------------------------------------------------------------------------------|----------------------------------------------------------------------------------------------------|
|        | category.                                                                                                    | Client has a very high probability of a HIV positive test result. Testing is strongly recommended.  Get HIV risk category Generated HIV Risk Category Low Medium High High Highest * Did you recommend HIV testing? Yes No * Why did you recommend testing? Client is eligible |
|        |                                                                                                    | <ul> <li>Based on HIV Risk category from EMR</li> <li>Both eligible and risk category</li> <li>* Client referred for testing :</li> </ul>                                                                                                    |
|        |                                                                                                    | <ul> <li>Yes</li> <li>No</li> </ul>                                                                                                    |
| Step 9 | <ul> <li>Based on the clients'<br/>risk categorisation<br/>outcome refer for<br/>testing or preventive<br/>services</li> <li>Save and close form to<br/>validate form entries</li> </ul> |                                                                                                    |

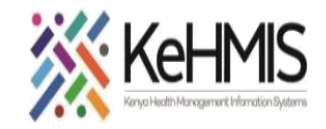

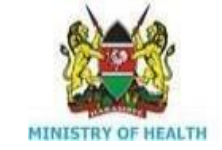

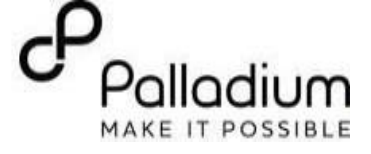

| Step 10: | ( KenyaEMR        | Jane Test Doe 27 yrs, Female                               |
|----------|-------------------|------------------------------------------------------------|
|          | HTS Initial Form  |                                                            |
|          | Encounter Details | Population Type                                            |
|          | HTS Recordings    | * Population Type :                                        |
|          |                   | General Population                                         |
|          | Save and close    | Does client have any disability?                           |
|          | Discard           | O Yes<br>No                                                |
|          |                   | HIV Test History                                           |
|          |                   | Has the client ever been tested for HIV by a HTS provider? |
|          |                   | ○ Yes<br>● No                                              |
|          |                   | Has the client done HIV self test in the last 12 months?   |
|          |                   | ○ Yes<br>● No                                              |
|          |                   |                                                            |
|          |                   | Setting                                                    |
|          |                   | * HTS Setting:                                             |
|          |                   | Facility                                                   |
|          |                   | Community                                                  |
|          |                   | Approach                                                   |
|          |                   | HTS Approach:                                              |
|          |                   | Provider Initiated Testing(PITC)                           |

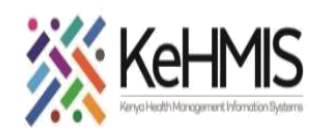

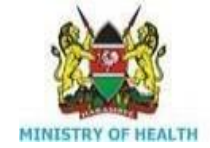

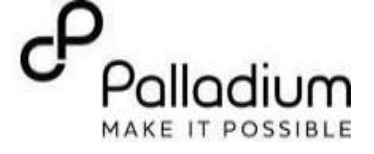

| Step 11 | HTS Initial form cont.    |                   |                                                       |
|---------|---------------------------|-------------------|-------------------------------------------------------|
|         | Fill in the HTS Strategy  | HTS Initial Form  |                                                       |
|         | Fill TB Screening outcome | Encounter Details | HTS Strategy                                          |
|         |                           | HTS Recordings    | * Indicate HTS strategy used:                         |
|         |                           | Save and close    | HP:Provider Initiated Testing(PITC)                   |
|         |                           | Discard           | HTS Entry Point                                       |
|         |                           |                   | * Indicate HTS entry point:                           |
|         |                           |                   | Out Patient Department(OPD)                           |
|         |                           |                   |                                                       |
|         |                           |                   | TB Screening                                          |
|         |                           |                   | Tb Screening results:                                 |
|         |                           |                   | <ul> <li>No TB Signs</li> <li>Presumed TB</li> </ul>  |
|         |                           |                   | <ul> <li>Not Done</li> <li>On TB Treatment</li> </ul> |
|         |                           |                   |                                                       |
|         |                           |                   |                                                       |

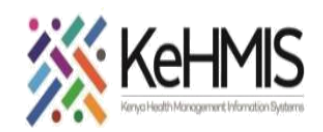

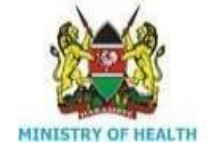

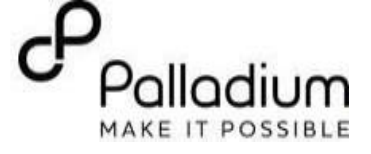

| Step 12 | Offer HIV Test. document results   |   |                                     |  |
|---------|------------------------------------|---|-------------------------------------|--|
|         | and refer to payt service point    |   | Kit 1 Name                          |  |
|         | hased on test outcome              |   | Trinscreen                          |  |
|         | based on test outcome.             |   | Lot Number                          |  |
|         | A "Positive" or "Indeterminate"    |   | 24588-07HR                          |  |
|         | result should translate to the     |   | Expiry Date                         |  |
|         | offering of a Retest via a "Retest |   | 31/07/2024                          |  |
|         | Form"                              |   | HIV Test 1 Results:                 |  |
|         |                                    |   | Negative                            |  |
|         |                                    |   | Final Results:                      |  |
|         |                                    |   | Negative                            |  |
|         |                                    |   | * Results given to client?          |  |
|         |                                    |   | Yes                                 |  |
|         |                                    |   | Couple is discordant:               |  |
|         |                                    |   | O Couple O Yes                      |  |
|         |                                    |   | O No                                |  |
|         |                                    |   | ™ N/A                               |  |
|         |                                    | - | Referral                            |  |
|         |                                    | - | Client referred for other services: |  |
|         |                                    |   | O Yes                               |  |
|         |                                    |   | • No                                |  |
|         |                                    |   | Remarks                             |  |
|         |                                    |   | Remarks                             |  |
|         |                                    |   |                                     |  |
|         |                                    |   |                                     |  |

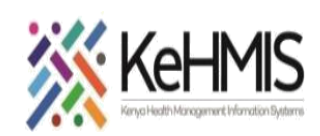

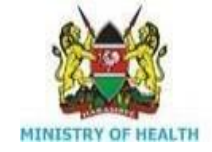

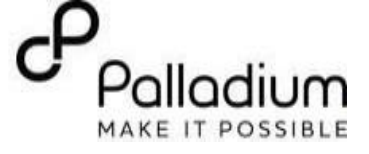

| Step 13 | HTS Retest Form                                                                                         |                                                                                     |                                                                                                    |                                                                                                    |   |
|---------|----------------------------------------------------------------------------------------------------|-------------------------------------------------------------------------------------|----------------------------------------------------------------------------------------------------|----------------------------------------------------------------------------------------------------|---|
|         | The form should be filled for                                                                           |                                                                                     | 2.x Chart 企                                                                                                    | Check out                                                                                                    | ⊗ |
|         | clients with a<br>"Desitive" result at Initial Testing                                                  | HTS Retest Form                                                                     |                                                                                                    | $_{\varkappa}{}^{n} \rightarrow$                                                                                                    | È |
|         | or an Indeterminate" HIV result                                                                         | Encounter Details                                                                   | Encounter Details                                                                                                    | -                                                                                                    | 0 |
|         |                                                                                                    |                                                                                     | Encounter Details                                                                                                    | ^                                                                                                    |   |
|         |                                                                                                    | Save and close                                                                      | * Visit date:                                                                                                    |                                                                                                    |   |
|         | The form has similar fields to the                                                                      |                                                                                     | 26/03/2024                                                                                                    | Ħ                                                                                                    |   |
|         | HTS Initial Form                                                                                        | Discard                                                                             | HTS Provider                                                                                                    |                                                                                                    |   |
|         |                                                                                                    |                                                                                     | admin - nicholas nicholas n                                                                                                    | icholas × 🗸                                                                                                    |   |
|         |                                                                                                    |                                                                                     | Facility name                                                                                                    |                                                                                                    |   |
|         |                                                                                                    |                                                                                     | Ngarua Health Centre                                                                                                    | × ~                                                                                                    |   |
|         |                                                                                                    |                                                                                     |                                                                                                    |                                                                                                    |   |
|         |                                                                                                    |                                                                                     |                                                                                                    |                                                                                                    |   |
|         |                                                                                                    |                                                                                     | Next<br>HTS                                                                                                    | S Record                                                                                                    |   |
|         |                                                                                                    |                                                                                     |                                                                                                    |                                                                                                    |   |
|         |                                                                                                    |                                                                                     |                                                                                                    |                                                                                                    |   |
|         |                                                                                                    | HTS Retest Form                                                                     |                                                                                                    | $\omega^{n} \rightarrow$                                                                                                    | Ĕ |
|         | Fill the client's Population Type                                                                       | HTS Retest Form<br>Encounter Details                                                | HTS Recordings                                                                                                    | <i>u<sup>n</sup></i> →                                                                                                    | Ē |
|         | Fill the client's Population Type                                                                       | HTS Retest Form<br>Encounter Details<br>HTS Recordings                              | HTS Recordings                                                                                                    | $\sim^{n}$ $\rightarrow$                                                                                                    |   |
|         | Fill the client's Population Type                                                                       | HTS Retest Form<br>Encounter Details<br>HTS Recordings                              | HTS Recordings<br>Population Type<br>* Population Type :                                                                                                    |                                                                                                    |   |
|         | Fill the client's Population Type                                                                       | HTS Retest Form<br>Encounter Details<br>HTS Recordings<br>Save and close            | HTS Recordings<br>Population Type<br>* Population Type :<br>General Population                                                                                                    |                                                                                                    |   |
|         | Fill the client's Population Type                                                                       | HTS Retest Form<br>Encounter Details<br>HTS Recordings<br>Save and close<br>Discard | HTS Recordings<br>Population Type<br>* Population Type :<br>General Population                                                                                                    | $\sim$ $\sim$                                                                                                    |   |
|         | Fill the client's Population Type                                                                       | HTS Retest Form<br>Encounter Details<br>HTS Recordings<br>Save and close<br>Discard | HTS Recordings<br>Population Type<br>* Population Type :<br>General Population<br>Does client have any disability?<br>• Yes<br>• No                                                                                                    | $z^{n} \rightarrow$                                                                                                    |   |
|         | Fill the client's Population Type<br>Assess client for disability                                       | HTS Retest Form<br>Encounter Details<br>HTS Recordings<br>Save and close<br>Discard | HTS Recordings<br>Population Type<br>* Population Type :<br>General Population<br>Does client have any disability?<br>• Yes<br>• No                                                                                                    | × <sup>n</sup> →                                                                                                    |   |
|         | Fill the client's Population Type<br>Assess client for disability                                       | HTS Retest Form<br>Encounter Details<br>HTS Recordings<br>Save and close<br>Discard | HTS Recordings<br>Population Type<br>* Population Type :<br>General Population<br>Does client have any disability?<br>O Yes<br>No<br>HIV Test History                                                                                                    |                                                                                                    |   |
|         | Fill the client's Population Type<br>Assess client for disability                                       | HTS Retest Form<br>Encounter Details<br>HTS Recordings<br>Save and close<br>Discard | HTS Recordings<br>Population Type<br>* Population Type :<br>General Population<br>Does client have any disability?<br>• Yes<br>• No<br>HIV Test History<br>Has the client ever been tested for<br>provider?<br>• View                                                                                                    | × <sup>7</sup> →<br>^<br>×<br>HIV by a HTS                                                                                                    |   |
|         | Fill the client's Population Type<br>Assess client for disability                                       | HTS Retest Form<br>Encounter Details<br>HTS Recordings<br>Save and close<br>Discard | HTS Recordings<br>Population Type<br>* Population Type :<br>General Population<br>Does client have any disability?<br>O Yes<br>No<br>HIV Test History<br>Has the client ever been tested for<br>provider?<br>Yes<br>Yes<br>No                                                                                                    | u <sup>n</sup> →                                                                                                    |   |
|         | Fill the client's Population Type<br>Assess client for disability<br>Document client's HIV test history | HTS Retest Form<br>Encounter Details<br>HTS Recordings<br>Save and close<br>Discard | HTS Recordings<br>Population Type<br>* Population Type :<br>General Population<br>Does client have any disability?<br>• Yes<br>• No<br>HIV Test History<br>Has the client ever been tested for<br>provider?<br>• Yes<br>• No<br>Duration in months since the last t                                                                           |                                                                                                    |   |
|         | Fill the client's Population Type<br>Assess client for disability<br>Document client's HIV test history | HTS Retest Form<br>Encounter Details<br>HTS Recordings<br>Save and close<br>Discard | HTS Recordings<br>Population Type<br>* Population Type :<br>General Population<br>Does client have any disability?<br>O Yes<br>No<br>HIV Test History<br>Has the client ever been tested for<br>provider?<br>• Yes<br>O No<br>Duration in months since the last the<br>7                                                                      |                                                                                                    |   |
|         | Fill the client's Population Type<br>Assess client for disability<br>Document client's HIV test history | HTS Retest Form<br>Encounter Details<br>HTS Recordings<br>Save and close<br>Discard | HTS Recordings<br>Population Type<br>* Population Type :<br>General Population<br>Does client have any disability?<br>• Yes<br>• No<br>HIV Test History<br>Has the client ever been tested for<br>provider?<br>• Yes<br>• No<br>Duration in months since the last the<br>7<br>Has the client done HIV self test in<br>months?                 |                                                                                                    |   |
|         | Fill the client's Population Type<br>Assess client for disability<br>Document client's HIV test history | HTS Retest Form<br>Encounter Details<br>HTS Recordings<br>Save and close<br>Discard | HTS Recordings<br>Population Type<br>* Population Type :<br>General Population<br>Does client have any disability?<br>• Yes<br>• No<br>HIV Test History<br>Has the client ever been tested for<br>provider?<br>• Yes<br>• No<br>Duration in months since the last to<br>7<br>Has the client done HIV self test in<br>months?<br>• Yes<br>• No | $\begin{array}{c c} & & & \\ & & \\ &$ |   |

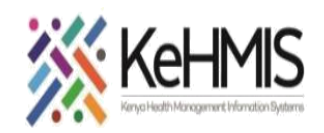

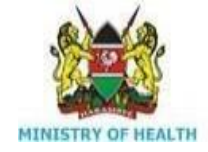

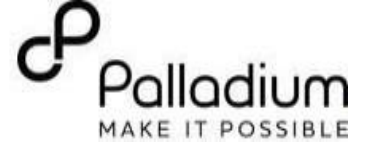

| Step 14 | Document the HTS service<br>provision setting. | 2.x Chart                               | 8 |
|---------|------------------------------------------------|-----------------------------------------|---|
|         |                                                | HTS Retest Form $\mu^{7} \rightarrow 1$ | Ë |
|         |                                                | Encounter Details Setting               | Ũ |
|         |                                                | HTS Recordings * HTS Setting:           |   |
|         | Document the HTS service approach.             | Save and close                          |   |
|         |                                                | Discard Approach ^                      |   |
|         |                                                | Provider Initiated Testing(PITC) ~      |   |
|         | Document the HTS service                       | HTS Strategy                            |   |
|         | Strategy.                                      | * Indicate HTS strategy used:           |   |
|         |                                                | HP:Provider Initiated Testing(PIT ~     |   |
|         |                                                | HTS Entry Point                         |   |
|         | Document the HTS service Entry                 | * Indicate HTS entry point:             |   |
|         | Point                                          | Out Patient Department(OPD) 🗸           |   |
|         |                                                |                                         |   |

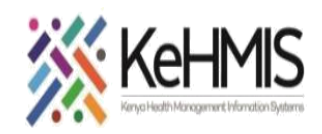

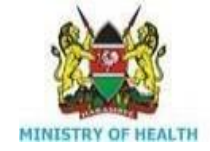

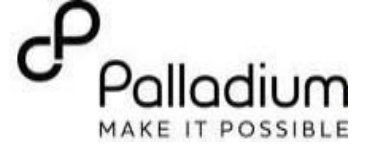

| Step 15 | Document TB screening<br>outcomes for Client                    | 2.x Chart                                                        |
|---------|-----------------------------------------------------------------|------------------------------------------------------------------|
|         |                                                                 | HTS Retest Form $\mu^{\pi} \rightarrow \dot{E}$                  |
|         |                                                                 | Encounter Details TB Screening ^ 1                               |
|         |                                                                 | HTS Recordings Tb Screening results:                             |
|         | Seek HIV testing consent from client                            | No TB Signs     Presumed TB     Not Done     On TB Treatment     |
|         |                                                                 | HIV Testing                                                      |
|         | Specify whether client is testing as<br>An individual or couple | * Has consent been given?<br>• Yes<br>• No                       |
|         | Pick Kit name and document lot                                  | Client tested as? <ul> <li>Individual</li> <li>Couple</li> </ul> |
|         | Number and Expiry Date                                          | Kit 1 Name                                                       |
|         |                                                                 | Dual Kit ~                                                       |
|         |                                                                 | Lot Number                                                       |
|         |                                                                 | 24588-07HR                                                       |
|         |                                                                 | Expiry Date                                                      |
|         |                                                                 | 27/06/2024                                                       |

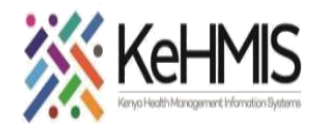

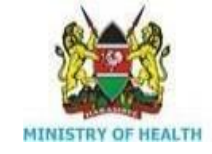

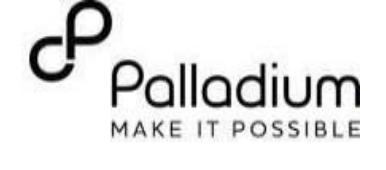

|         |                                      | HTS Retest Form                                                                                                    |
|---------|--------------------------------------|----------------------------------------------------------------------------------------------------|
|         | Fill the HIV test results for Kit 1, | Encounter Details Kit 1 Name                                                                                                    |
|         | Kit 2 and Kit 3 where necessarv      | HTS Recordings Dual Kit                                                                                                    |
|         | ,                                    | Lot Number                                                                                                    |
|         |                                      | Save and close 24588-07HR                                                                                                    |
|         |                                      | Expiry Date                                                                                                    |
|         |                                      | 27/06/2024                                                                                                    |
|         |                                      | HIV Test 1 Results:                                                                                                    |
|         |                                      | Positive                                                                                                    |
|         |                                      | Kit 2 Name                                                                                                    |
|         |                                      | One Step                                                                                                    |
|         |                                      | Lot Number                                                                                                    |
|         |                                      | 7876976RE7                                                                                                    |
|         |                                      | Expiry Date                                                                                                    |
|         |                                      | 31/05/2024                                                                                                    |
|         |                                      | HIV Test 2 Results:                                                                                                    |
|         |                                      | Positive                                                                                                    |
|         |                                      |                                                                                                    |
| Step 16 | Document final result and refer      |                                                                                                    |
| 010p =0 | Client for either preventive Care    | HTS Retest Form                                                                                                    |
|         | cheft for ettier preventive, care    |                                                                                                    |
|         | and treatment or confirmatory        | Encounter Details Kit 3 Name                                                                                                    |
|         | testing based on the HIV             | HTS Recordings                                                                                                    |
|         |                                      | This response                                                                                                    |
|         | retest outcomes                      | Lot Number                                                                                                    |
|         | retest outcomes                      | Save and close 8980879HG                                                                                                    |
|         | retest outcomes                      | Save and close Discard Expiry Date Expiry Date                                                                                                    |
|         | retest outcomes                      | Save and close     Lot Number       Discard     Expiry Date       31/07/2024     E                                                                                                    |
|         | retest outcomes                      | Save and close     Lot Number       Discard     Expiry Date       31/07/2024     Image: Contemport of the second second seco |
|         | retest outcomes                      | Save and close     Lot Number       Discard     Expiry Date       31/07/2024     Image: Construction of the security: Construction of the security: Consecurity: Construction of the security: Construction of the securit |
|         | retest outcomes                      | Save and close     Lot Number       Discard     Expiry Date       31/07/2024     Image: Construction of the second second se |
|         | retest outcomes                      | Save and close       Lot Number         Discard       8980879HG         Expiry Date       31/07/2024         HIV Test 3 Results:       Positive         Final Results:       Final Results:                                                                                                    |
|         | retest outcomes                      | Save and close       Lot Number         B980879HG       Expiry Date         31/07/2024       Image: Compare the second second seco                       |
|         | retest outcomes                      | Save and close   Discard   Lot Number   8980879HG   Expiry Date   31/07/2024   HIV Test 3 Results:   Positive   Final Results:   Positive   * Results given to client?                                                                                                    |
|         | retest outcomes                      | Save and close   Discard   Lot Number   8980879HG   Expiry Date   31/07/2024   HIV Test 3 Results:   Positive   Final Results:   Positive   * Results given to client?   Yes                                                                                                    |
|         | retest outcomes                      | Save and close   Discard   Lot Number   8980879HG   Expiry Date   31/07/2024   HIV Test 3 Results:   Positive   Final Results:   Positive   * Results given to client?   Yes   Couple is discordant:                                                                                                    |
|         | retest outcomes                      | Save and close   Discard   Let Number   8980879HG   Expiry Date   31/07/2024   HIV Test 3 Results:   Positive   Final Results:   Positive   * Results given to client?   Yes   Couple is discordant:   O Couple                                                                                                    |
|         | retest outcomes                      | Save and close   Discard     Lot Number   8980879HG   Expiry Date   31/07/2024   HtV Test 3 Results:   Positive     Final Results:   Positive   * Results given to client?   Yes   Couple is discordant:   O Couple   Yes                                                                                                    |
|         | retest outcomes                      | Save and close   Discard   Lot Number   8980879HG   Expiry Date   31/07/2024   HtV Test 3 Results:   Positive   Final Results:   Positive   * Results given to client?   Yes   Couple   Yes   Outple   Yes   No   NA                                                                                                    |
|         | retest outcomes                      | Save and close Discard  Lot Number  8980879HG Expiry Date 31/07/2024 HtV Test 3 Results: Positive Final Results: Positive * Results given to client? Yes Couple is discordant: Couple is discordant: O Couple N/A                                                                                                    |

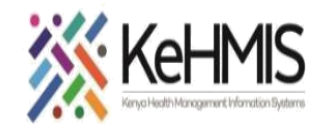

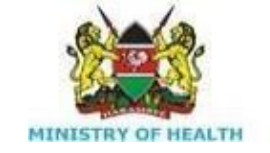

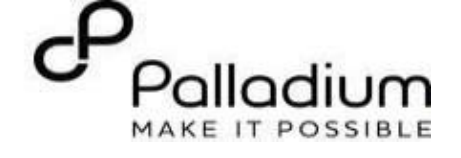

| SECTION 2: HIV Self Test Form |                                                                  |                    |                                                                                         |  |  |
|-------------------------------|------------------------------------------------------------------|--------------------|-----------------------------------------------------------------------------------------|--|--|
| Step1                         | The HIV Self Test Form is filled based on reported account of    | ( KenyaEMR         | Jane Test Doe 27 yrs, Female                                                            |  |  |
|                               | the client.                                                      | HIV Self Test Forr | n<br>HIV Self Test                                                                      |  |  |
|                               | The form captures the<br>Population typology of the              | Save and close     | Visit Details                                                                           |  |  |
|                               | client, HIV self test history of the client and the current self | Discard            | Date:                                                                                   |  |  |
|                               | test results of the client                                       |                    | Provider:<br>admin - nicholas nicholas nicholas (* *                                    |  |  |
|                               |                                                                  |                    | Location:<br>Ngarua Health Centre × •                                                   |  |  |
|                               | Fill client's population type                                    |                    | Population Type  * Population type:  General population  Key and Vulnerable population: |  |  |

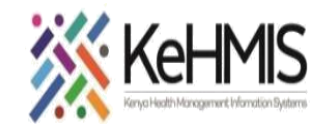

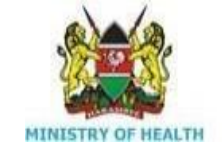

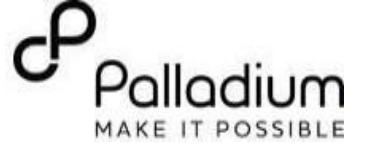

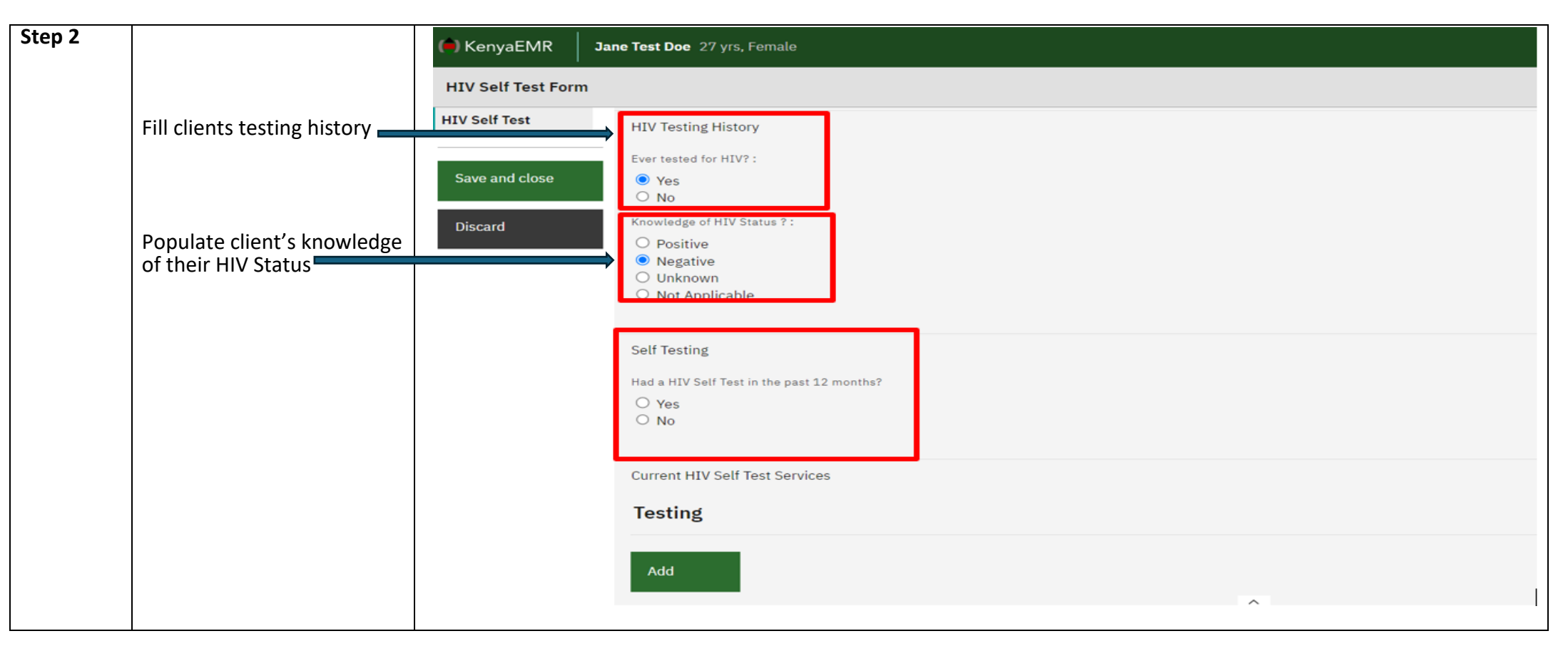

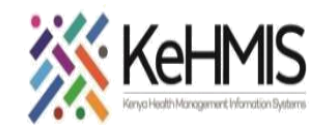

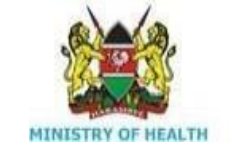

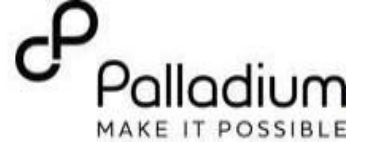

| Step 3 | Fill the client's Current HIV self                          | 🖨 KenyaEMR 🛛 🤉     | ane Test Doe 27 yrs, Female         |  |  |  |  |
|--------|-------------------------------------------------------------|--------------------|-------------------------------------|--|--|--|--|
|        | test information that includes the reason for self testing, | HIV Self Test Form |                                     |  |  |  |  |
|        | name of kit issued, kit lot                                 | HIV Self Test      |                                     |  |  |  |  |
|        | Number and expiry date.                                     |                    | Current HIV Self Test Services      |  |  |  |  |
|        |                                                             | Save and close     | Testing                             |  |  |  |  |
|        |                                                             | Discard            | Reason for taking HIV Self test Kit |  |  |  |  |
|        |                                                             |                    | Self Test ~                         |  |  |  |  |
|        |                                                             |                    | Name of Kit Issued                  |  |  |  |  |
|        |                                                             |                    | Oraquick                            |  |  |  |  |
|        | Save and close form                                         |                    | Kit Lot Number                      |  |  |  |  |
|        |                                                             |                    | 87878966YX                          |  |  |  |  |
|        |                                                             |                    | Expiry Date                         |  |  |  |  |
|        |                                                             |                    | 30/09/2024                          |  |  |  |  |
|        |                                                             |                    | Remove                              |  |  |  |  |
|        |                                                             |                    | Add                                 |  |  |  |  |
|        |                                                             |                    |                                     |  |  |  |  |
|        |                                                             |                    |                                     |  |  |  |  |

THE END